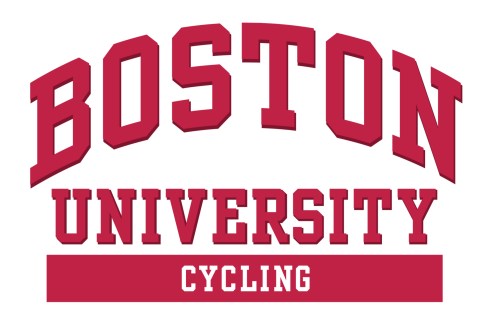

## **BU Cycling Clothing Order Ordering Instructions**

Clothing orders are completed through the BU FitRec website, by adding "classes" to your cart. Each clothing item is assigned a class, and you can add multiple of one item to your cart as well.

- 1. On the ordering form, please fill out the items and size that you would like, please also calculate the subtotal, as well as shipping costs (if your order is under \$50, we unfortunately have to add shipping).
- 2. Please access the FitRec website via this link here: https://myfitrec.bu.edu/wbwsc/webtrac.wsc/search.html
- 3. Click on "Advanced Search," which will open a menu with three selection boxes. In the middle box, underneath "Category" is the option "Intramurals/Clubs" and click "Search"

| t | Advanced | Search |
|---|----------|--------|
|---|----------|--------|

| Туре                                                                                                    | Category                                                                     | Activity Number |
|----------------------------------------------------------------------------------------------------|------------------------------------------------------------------------------|-----------------|
| All Types<br>Aquatics<br>Aquatics (Special)<br>Aquatics Session One<br>Aquatics Session Two<br>Aquatics SUMMER Two<br>Camp and Vacation Program | All Categories<br>Adult Recreation<br>Family Recreation<br>Intramurals/Clubs |                 |
| Search Reset                                                                                                    |                                                                              |                 |

4. When the results appear below, please slightly scroll down to reveal the "Club Cycling-160004" menus. That will appear like the image below.

| ection<br>io. | Dates                     | Days                            | Times                 | Location | Fee<br>(Member/Non-<br>Member)                                       | info         |                            |
|---------------|---------------------------|---------------------------------|-----------------------|----------|----------------------------------------------------------------------|--------------|----------------------------|
|               |                           | Su.                             |                       |          |                                                                      |              |                            |
| 0004-05       | 09/01/2018<br>-05/01/2019 | Tu,<br>W.<br>Th,<br>F. Sa       | 12:00 am<br>-12:00 am | FitRec   | \$5.00/\$5.00                                                        | Item Details | + Add To Cart              |
|               |                           | Su.                             |                       |          | Alexandra Barra                                                      |              |                            |
| 0004-09       | 09/01/2018<br>-05/01/2019 | M.<br>Tu,<br>W,<br>Th,<br>F, Sa | 12:00 am<br>-12:00 am | FitRec   | Check Rem<br>Details for<br>Price/Check<br>Item Details for<br>Price | Item Details | +<br>Add To Selection List |
|               |                           | Su,                             |                       |          | Check Item                                                           |              |                            |
|               | 09/01/2018                | M.<br>Tu,                       | 12:00 am              | FitBec   | Details for<br>Price/Check                                           |              | 1.000                      |

5. On the ordering form, for each type of apparel (cycling and casual), there is a table below (like the image below) listing each of the corresponding "Section Number" to each piece of apparel. Please make note of this number as it corresponds to the item that you will add to your cart.

Payment Codes for MyFitRec:

| Item              | Section Number    | Item        | Section Number    |
|-------------------|-------------------|-------------|-------------------|
| T-Shirt           | 160004-33         | Down Jacket | 160004- <b>30</b> |
| Hoodie            | 160004 <b>-29</b> | Down Vest   | 160004-31         |
| Race Hat (Beanie) | 160004- <b>32</b> |             |                   |

6. Back on the FitRec website, please click "Add To Cart" for the items that you wish to add. Your selection should appear in a lower dialogue box that opens on your screen, where you will be able to add those selections to your cart. Please click "Add To Cart" again.

| Club Cycling Me                          | ember Beanie (160004-21)     |  |  |
|------------------------------------------|------------------------------|--|--|
| Club Cycling Me                          | ember Tee (160004-22)        |  |  |
| Club Cycling No                          | on-Member Beanie (160004-32) |  |  |
| Club Cycling Non-Member Bibs (160004-24) |                              |  |  |
| Add To Cart                              | Clear Selection              |  |  |

7. You may be prompted to create a FitRec account, or log in. BU students and alumni should use their @bu.edu email. If you do not have a FitRec account, please follow the prompts to create an account.

- 8. At this point, you may be asked to sign waivers—these waivers are only applicable to actual FitRec classes, but appear on all FitRec purchases. Please click through to get to your shopping cart.
- From your shopping cart, you are able to view and edit your items selected and proceed to the checkout process. A confirmation email should appear in your inbox within 10 minutes of ordering\*.

\* 2021/2022: We have been told that this year, FitRec's automated email confirmation system is not working. If you do not receive an email, you can still download a copy of your receipt from the "My Receipts" page in your FitRec account.

10. Finally, please send your ordering form to <u>bike@bu.edu</u>, making sure that your contact details—name, address, email, and phone number are within the form.

All that's left to do is wait to receive your BU Cycling gear!

If there are any questions, comments, or concerns, please contact <u>bike@bu.edu</u> as soon as possible. Thank you!